Crocodile Chemistry 6.05 Guía Interactiva de uso

> Versión: 0100 Fecha: 07/01/2022

[Edición 2°]

Queda prohibido cualquier tipo de explotación y, en particular, la reproducción, distribución, comunicación pública y/o transformación, total o parcial, por cualquier medio, de este documento sin el previo consentimiento expreso y por escrito.

### INDICE

| 1 | DE  | SCRIPC    | IÓN DEL PROGRAMA                                            | 3  |
|---|-----|-----------|-------------------------------------------------------------|----|
|   | 1.1 | Crocodi   | le Chemistry                                                | 3  |
|   | 1.2 | Alcance   |                                                             | 3  |
|   | 1.3 | Funcion   | alidad                                                      | 4  |
| 2 | CO  | MO EMI    | PEZAR                                                       | 5  |
|   | 2.1 | Instalaci | ón                                                          | 5  |
|   | 2.2 | Menús a   | ı español                                                   | 8  |
|   | 2.3 | Para inio | ciar                                                        | 9  |
|   | 2.4 | Navega    | ción                                                        | 10 |
|   | 2.4 | .1 Cor    | ntenido                                                     | 10 |
|   | 2   | 2.4.1.1   | Uso de kits de lecciones (Using lesson kits)                | 11 |
|   | 2   | 2.4.1.2   | Uso de elementos (Using parts)                              | 13 |
|   | 2   | 2.4.1.3   | Usando elementos de presentación (Using presentation parts) | 19 |
|   | 2.4 | .2 Pro    | ductos químicos                                             | 23 |
| 3 | GL  | OSARIO    | )                                                           |    |
|   |     |           |                                                             |    |

# 1 DESCRIPCIÓN DEL PROGRAMA

#### 1.1 Crocodile Chemistry

Crocodile Chemistry es un laboratorio virtual con más de 100 elementos y compuestos químicos, donde los estudiantes pueden simular reacciones químicas con seguridad. Solo hay que arrastrar al panel de simulación los instrumentos y elementos químicos disponibles en la barra de herramientas, indicando las cantidades y concentraciones deseadas. Además de poder representar gráficamente los experimentos, dispone de ejemplos de soluciones y reacciones; así como animaciones atómicas y moleculares en 3D. Es un simulador bastante innovador, ya que después de seleccionar los recipientes, matraces, probetas, pipetas y demás elementos, de manera cómoda, desde la amplia librería de objetos, se pueden seleccionar las sustancias químicas y los reactivos, iniciando el experimento. Simulando con total realismo el proceso. Las reacciones son recreadas de forma precisa, pudiéndose ver su evolución a lo largo del tiempo, tan pronto como se mezclan los productos químicos; así como su composición y reacción.

También es un simulador flexible que permite modificar los parámetros de casi todos los componentes como, por ejemplo: el tamaño de las partículas, la concentración o la tasa de flujo de un gas. Gracias a su flexibilidad, es posible realizar una amplia gama de experimentos relacionados con ácidos y bases, metales, mezclas y reacciones, compuestos no metálicos y electroquímica. Además, cuenta con una función con la que se puede también trazar gráficos para así analizar los experimentos, examinar el movimiento y enlaces de los átomos y moléculas utilizando animaciones en 3D.

### 1.2 Alcance

Tiene como propósito dar a conocer la importancia del uso de los Laboratorios Virtuales en el desarrollo de los trabajos experimentales de Química con los estudiantes. Ya que el aprendizaje de esta ciencia requiere, por su propia naturaleza, de numerosos trabajos prácticos, y de experiencias en el laboratorio que permitan al estudiante consolidar los conocimientos adquiridos en el aula de clase y determinar problemáticas de su entorno para su posterior resolución.

# 1.3 Funcionalidad

Los laboratorios virtuales son sistemas informáticos que pretende simular el ambiente de un laboratorio real y que mediante simulaciones interactivas permite desarrollar las prácticas de laboratorio por lo cual ayudará en gran parte a que el estudiante tenga una idea más amplia acerca de lo que sucede en la realidad, pero desde un ambiente totalmente controlado y seguro.

# 2 COMO EMPEZAR

# 2.1 Instalación

- Luego ingrese en el siguiente link: <u>https://unachedu-my.sharepoint.com/:f:/g/personal/eurquizo\_unach\_edu\_ec/EnWBxXXSf4dLi-</u> gMzfJH4ZNYBJqtBwZZOoTkX6xS-Ctcycw?e=Rq1bgc
- Clic en Descargar y espere, luego en descargas aparecerá un Archivo WinRAR ZIP (.zip).

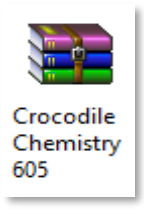

Fuente: Proceso para instalar Crocodile Chemistry 605

- Clic derecho y la opción extraer aquí y entonces aparecerá la carpeta extraída:

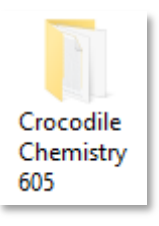

Fuente: Proceso para instalar Crocodile Chemistry 605

 Al abrir la carpeta encontrara un ejecutable con el nombre C\_H 605 le damos doble clic y lo instala como cualquier otro programa (siguiente, acepto los términos de control de licencia, siguiente, siguiente, instalar y finalizar).

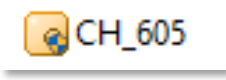

Fuente: Proceso para instalar Crocodile Chemistry 605

- Una vez hecho esto, aparecerá en el escritorio el icono del simulador.

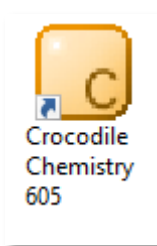

Fuente: Proceso para instalar Crocodile Chemistry 605

- Abra el programa:

| 2                                                | 50-m                                                                                                    | -                         |
|--------------------------------------------------|----------------------------------------------------------------------------------------------------|---------------------------|
| <b>Crocodile</b><br>Build: 2006052               | Chemistry 605<br>5_1                                                                                                    |                           |
|                                                  |                                                                                                    |                           |
| This Softwar<br>To license this<br>and Licence C | e is currently unlicensed<br>software, please click the 'Edit Licence' button below, and<br>de.                                                                                                    | d enter your Licence Name |
| This Softwar<br>To license this<br>and Licence C | e is currently unlicensed<br>software, please click the 'Edit Licence' button below, and<br>ode.                                                                                                    | d enter your Licence Name |
| This Softwar<br>To license this<br>and Licence C | e is currently unlicensed<br>software, please click the 'Edit Licence' button below, and<br>de.<br>Edit Licence<br>If you do not have a Licence Code, please<br>click here to find out how to get one. | d enter your Licence Name |

Fuente: Proceso para instalar Crocodile Chemistry 605

- Clic en Edit Licence:

| OF O                                                              |                                 |
|-------------------------------------------------------------------|---------------------------------|
| Licensee Name and Licence Code<br>Please enter your details below | 💑 og                            |
| Licensee Name                                                     |                                 |
| Enter the name of the organisation or person                      | n licensed to use this product. |
| 1                                                                 |                                 |
| Licence Code                                                      |                                 |
| Plance enter unur licence code                                    |                                 |
| r lease ennel your licence code.                                  |                                 |
| -                                                                 | -                               |
| For example, CT005LC-410ABCDE*                                    |                                 |

Fuente: Proceso para instalar Crocodile Chemistry 605

- Debe llenar los requisitos que allí solicita para poder usar este programa, para ello diríjase nuevamente a la carpeta que anteriormente fue descomprimida del Archivo WinRAR ZIP (.zip) donde encontraremos un archivo de texto con los datos a llenar:

| [ |        |  |
|---|--------|--|
|   |        |  |
|   |        |  |
|   |        |  |
|   |        |  |
|   |        |  |
|   |        |  |
|   | SERIAL |  |

Fuente: Proceso para instalar Crocodile Chemistry 605

- Al abrir SERIAL y aparecerá lo siguiente:

| 📕 serail - Bloc de notas                       |  |
|------------------------------------------------|--|
| Archivo Edición Formato Ver Ayuda              |  |
| hame : whi5tleR<br>key : ch000ss - 605 - CMIYE |  |
|                                                |  |
|                                                |  |
|                                                |  |
|                                                |  |
|                                                |  |
|                                                |  |
|                                                |  |

Fuente: Proceso para instalar Crocodile Chemistry 605

- Copiamos y pegamos en los espacios designados del programa para poder activarlo:

| Crocodile Chemistry - Update Licence ? 🗙                                                                                                    |
|----------------------------------------------------------------------------------------------------|
| Licensee Name and Licence Code<br>Please enter your details below                                                                                                    |
| Licensee Name<br>Enter the name of the organisation or person licensed to use this product.<br>Whi5tleR<br>Licence Code<br>Please enter your licence code.<br>CH000SS – 605 – CMIYE<br>For example, 'CT005LC-410ABCDE' |
| Help >> Cancel                                                                                                    |

Fuente: Proceso para instalar Crocodile Chemistry 605

- Clic en Next, y luego Finish y el programa habrá finalizado su instalación.

# 2.2 Menús a español

Para tener los menús en español, descargue los archivos del siguiente enlace y péguelos en la carpeta de instalación del programa, posteriormente dé clic en reemplazar:

https://unachedu-my.sharepoint.com/:f:/g/personal/eurquizo\_unach\_edu\_ec/El9pkOWYI45MnO6gP8LAY4IBG2d2fqDdBSsJFPq\_ddxi7g?e=kmBCGG

Para ello dé clic derecho en el programa instalado y seleccione la opción de "Abrir la ubicación del archivo"

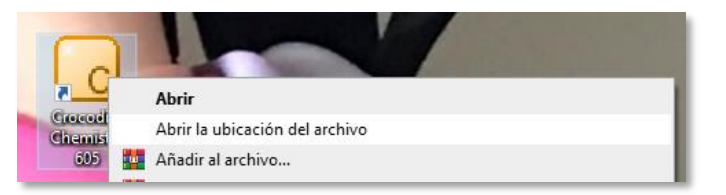

Fuente: Proceso para cambiar idioma menús Crocodile Chemistry 605

Sobre la carpeta que se abre, pegue los archivos descargados y seleccione "Continuar".

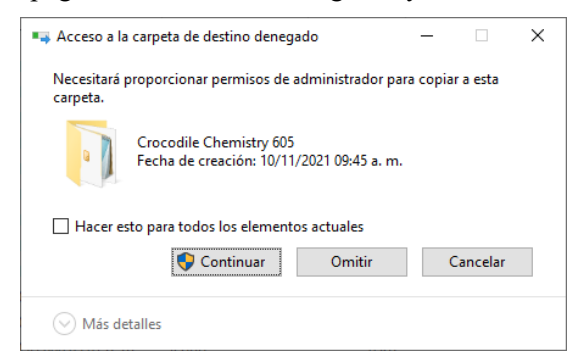

Fuente: Proceso para cambiar idioma menús Crocodile Chemistry 605

## 2.3 Para iniciar

- En el escritorio, busque el icono que permite entrar en el programa y que se identifica con un cuadro de color amarillo oscuro, que en la parte inferior derecha posee una letra C.

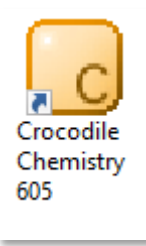

Fuente: Proceso para ingresar al Laboratorio Virtual Crocodile Chemistry 605

- Una vez que haga clic en este icono, aparece una ventana en la que se dan tres opciones:

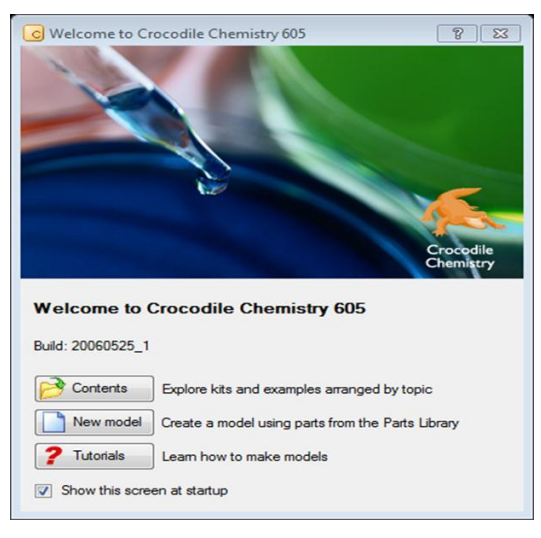

Fuente: Proceso para ingresar al Laboratorio Virtual Crocodile Chemistry 605

- Elija New model o modelo nuevo que permite trabajar en una hoja limpia.

| The Million X she man                                                                                                    | The Lot of the Carl and | 0 an |  |  |
|----------------------------------------------------------------------------------------------------|-------------------------|------|--|--|
| na da ante a la cala de la cala de la cala de la cala de la cala de la cala de la cala de la cala de la cala de<br>Interna de la cala de la cala d | m                       |      |  |  |
|                                                                                                    |                         |      |  |  |
|                                                                                                    |                         |      |  |  |
|                                                                                                    |                         |      |  |  |
|                                                                                                    |                         |      |  |  |
|                                                                                                    |                         |      |  |  |
|                                                                                                    | _                       |      |  |  |

Fuente: Proceso para ingresar al Laboratorio Virtual Crocodile Chemistry 605

- Ahora el programa estará abierto y listo para experimentar.

# 2.4 Navegación

- Al entrar en el programa, en la parte izquierda se encontrará con los siguientes menús:

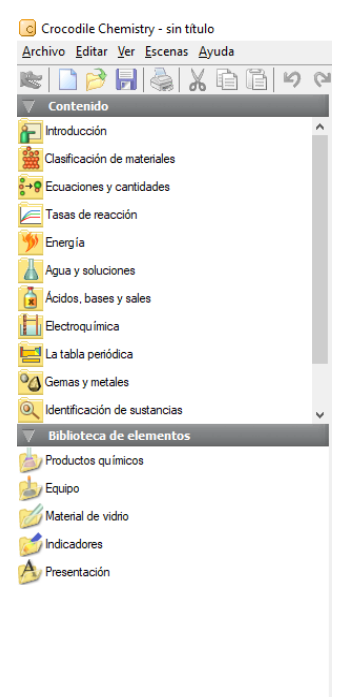

Propiedades

#### Contenido

Esta tiene una serie de opciones las cuales nos van a permitir familiarizarnos un poco más con el programa.

Cada uno contiene tutoriales interactivos de los temas que están allí descritos y todos cuentan con los materiales necesarios y la manera en la que deberá ser realizado. Lamentablemente no es un programa de software libre por lo cual muchos de los títulos estarán disponibles en inglés y no podrán ser traducidos

#### - Biblioteca de elementos

Esta contiene todo lo necesario como todos los productos químicos, el equipo para poder llevar a cabo simulaciones de reacciones, material de vidrio como tubos de ensayo, matraces o lo que sea necesario.

Cuenta también con indicadores tanto en diagramas, de papel o soluciones que puedan ser necesarias para poder ser llevada a cabo.

#### - Propiedades

Aquí se muestra cada una de las características de lo que se va seleccionando con el cursor a lo largo de la hoja de trabajo.

# 2.4.1 Contenido

En este apartado de contenido encontrará como fue mencionado, muchas pautas las cuales nos van a familiarizar más con el programa, y no solamente con prácticas sino paso a paso, empezando por la utilización de los instrumentos y la manera en la que podrá interactuar con cada uno de ellos.

Las prácticas prediseñadas por motivos de Copyright<sup>®</sup> permanecen en ingles sin embargo todas están explicadas claramente con cuadros resaltados y entre otras herramientas que facilitarán el entendimiento del estudiante, aquí serán expuestas solamente las más básicas y fundamentales con lo cual el lector se hará una idea bastante amplia para dominar por completo este programa.

### 2.4.1.1 Uso de kits de lecciones (Using lesson kits)

Esta es la primera parte en la utilización del programa el cual paso por paso explicará las características y propiedades de las herramientas y objetos allí mostradas.

- Para empezar, abra su Crocodile Chemistry 605

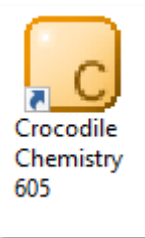

- Una vez dentro en la barra de menú izquierda, en la zona de contenido seleccione **Introducción.** 

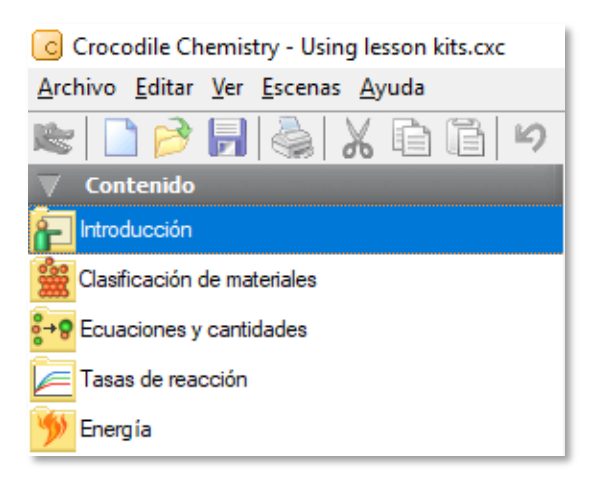

- Y diríjase a uso de kits de lecciones y de clic.

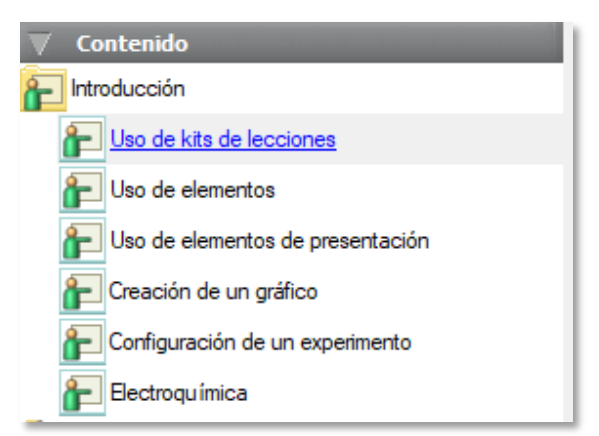

Una vez abierto aparecerá en la hoja de trabajo ciertas instrucciones y botones.

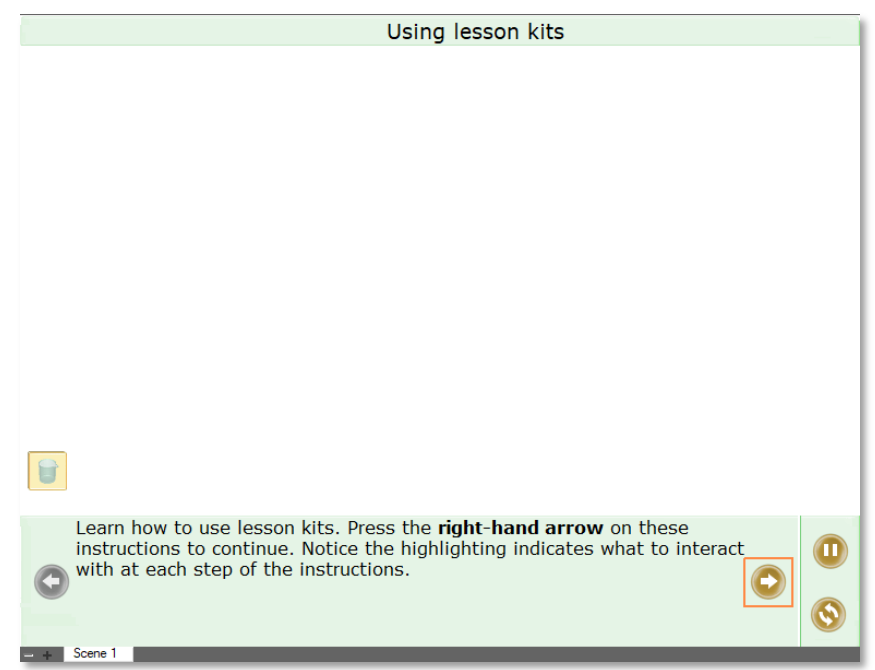

- A continuación, visualizará como se usan los kits de lecciones, siguiendo las instrucciones que se encuentran en la parte inferior.
- Primeramente, como allí también menciona en inglés, presione la **flecha hacia la derecha** para continuar. **Fíjese** como se van a ir resaltando con cuadrados naranja la acción que continua.

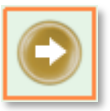

- Para entrar o salir del modo en pantalla completa de clic en la letra "M" en la parte superior izquierda.

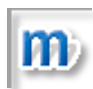

- También allí encontrara los botones de **Pausa** y de **Reinicio**, que sirven para detener la práctica y para volver a empezarla respectivamente.

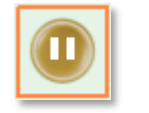

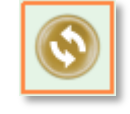

- Una vez que siga los pasos aparecerá un vaso de precipitación en la parte izquierda en la bandeja de color naranja.

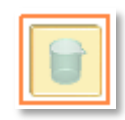

- Aquí indicara que para tomar los objetos que se utilizaran en la práctica debe darle **clic y arrastrarlo** hacia la **hoja de trabajo.** Esto hará que el objeto se maximice y esté listo para ser utilizado, de la siguiente manera.

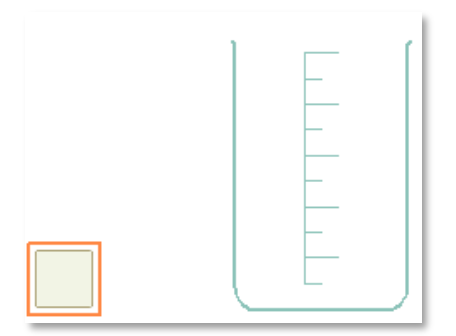

Nota: Para volver a almacenarlo arrastre la figura maximizada de vuelta a la bandeja y volverá a su posición original. Es decir, dentro del recuadro naranja.

- La práctica habrá terminado cuando la flecha hacia la derecha se ponga de color gris.

#### 2.4.1.2 Uso de elementos (Using parts)

Aquí aprenderá el manejo de las herramientas de cada elemento como **seleccionar, rotar, copiar** y usar la ayuda de las partes.

- Para empezar, seleccione la práctica de uso de elementos en el menú de contenido.

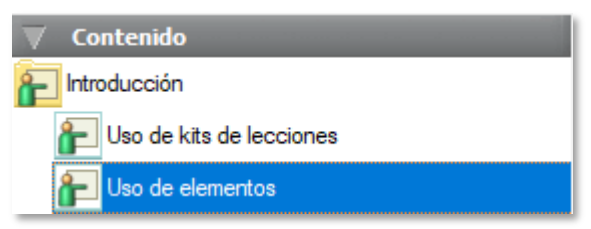

- De clic en siguiente, es decir la **flecha hacia la derecha**, cuando en la bandeja de elementos el **vaso de precipitados** se ponga naranja, indicará que lo **arrastre hacia la hoja de trabajo**.

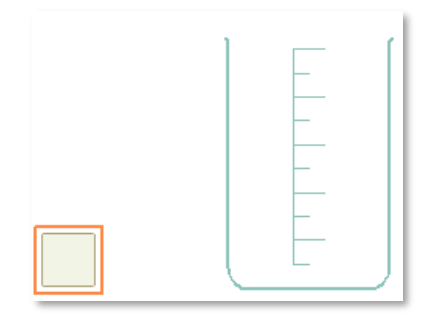

- De clic en siguiente, es decir la **flecha hacia la derecha**, e indicará que le dé clic al **vaso de precipitados** en cualquier parte; observe que al hacerlo aparece un recuadro gris para mostrar que el objeto esta seleccionado.

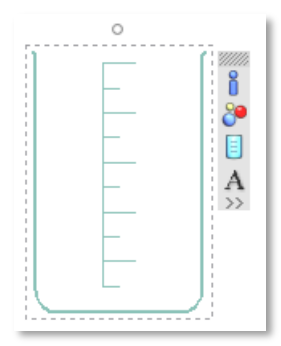

- De clic en siguiente, es decir la **flecha hacia la derecha** y se resaltará el circulito en la parte superior del objeto, es el **mando de rotación**, y como el nombre lo indica sirve para rotarlo. Y para hacerlo damos clic en él, y arrastramos a cualquiera de los lados según necesitemos.

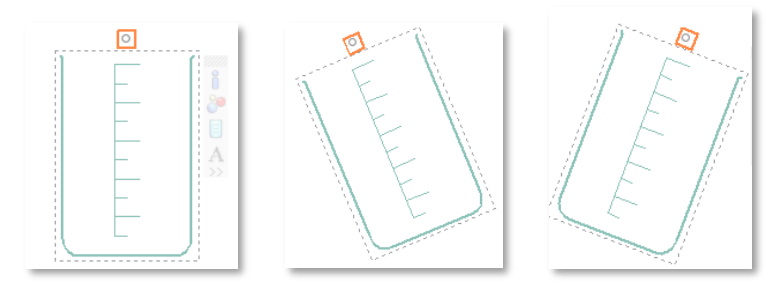

 De clic en siguiente, es decir la flecha hacia la derecha, el objeto se pondrá naranja, ponga el cursor sobre él y fíjese como al costado de este aparece una barra con opciones, esta es la barra de herramientas del objeto.

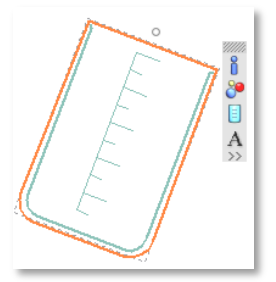

- De clic en siguiente, es decir la **flecha hacia la derecha**, note como uno de los botones se pone naranja, este botón tiene la función de **vaciar**, es decir si tenía algo en su interior quedara vacío para ser utilizado de nuevo.

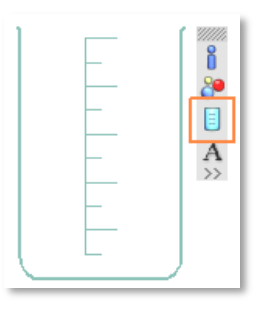

 De clic en siguiente, se pondrá en naranja otro de los botones de la barra de herramientas, este sirve para mover el objeto a través de la hoja de trabajo, para realizar esta acción simplemente de clic y arrastre.

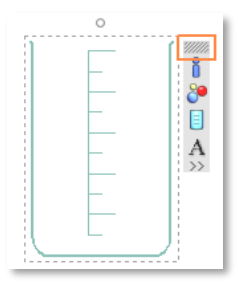

 De clic en siguiente, se pondrá naranja el botón inferior de los botones de la barra de herramientas esta es el menú de objeto al darle clic aparecerán las opciones que pueden ser realizadas con el mismo.

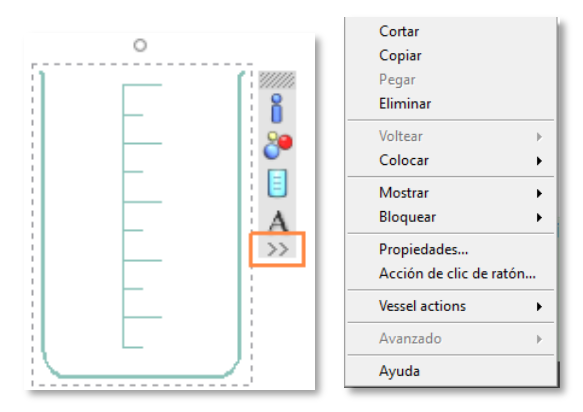

- De clic en siguiente, si quiere ayuda en línea de clic en **ayuda** para acceder a más información.

### Visor de Átomos

Para visualizar cómo se comportan los átomos dentro de una reacción mueva su cur-

sor sobre el vaso y presione el botón 🛄 para abrir su visor de átomos.

#### - Cómo añadir una etiqueta

Mueva su cursor sobre el vaso de precipitados y presione el botón [44] para agregar una etiqueta, con las opciones

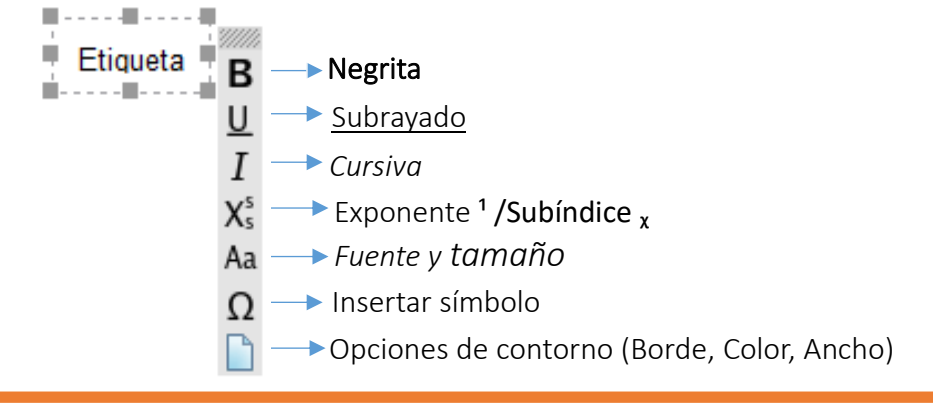

### - Propiedades

Las propiedades siguientes se pueden encontrar en el panel de propiedades cuando se selecciona la pieza. Es decir, seleccione una pieza y diríjase a la parte inferior izquierda donde dice propiedades. Allí encontrara lo siguiente.

#### - Apariencia:

| Escala de volumen<br>(Volume scale)                        | Hace que la escala aparezca y desaparezca.<br>La escala es de 10 ml en los dos vasos de precipitados<br>más pequeños y de 25 ml en el vaso más grande. |
|------------------------------------------------------------|----------------------------------------------------------------------------------------------------|
| Color de vidrio<br>(Glass colour)<br>Glass colour: Black ▼ | Elija el color de vidrio.                                                                                                    |
| Ancho de vidrio<br>(Glass width)<br>Glass width: 2         | Elija el ancho del vidrio, tenga en cuenta que esto no<br>afecta en la absorción de calor, es solamente con fines<br>ilustrativos.                     |

#### - Detalles de la reacción

Si quiere ver los detalles de la reacción mueva su cursor sobre el vaso de precipitados y presione el botón para abrir sus detalles de Reacción.

#### - Detalles de la reacción:

| Mostrar información sobre                                                                                                    | Elija las secciones de información que desea que aparezcan en los detalles de la reacción del objeto.                                                                                                    |  |  |
|----------------------------------------------------------------------------------------------------|----------------------------------------------------------------------------------------------------|--|--|
| <ul> <li>✓ Reacciones</li> <li>✓ Sólidos</li> <li>✓ Líquidos</li> <li>✓ Gases</li> <li>✓ Productos químicos disueltos</li> <li>✓ Propiedades físicas</li> <li>✓ Bultos</li> </ul> | Una sección aparecerá solo si esta seleccionada,<br>y sólo aparecerá en la ventana si hay<br>información relacionada con ella disponible. Por<br>ejemplo, una sección sobre sólidos no aparecerá<br>si no hay sólidos en el recipiente. |  |  |
| Ajustes visuales:<br>-Tamaño de fuente<br>-Color de fuente<br>-Color de fondo                                                                                                    | Elija el tamaño de la fuente, el color de la<br>fuente que desea y el color del fondo que<br>aparecerá en los detalles de la reacción.                                                                                                  |  |  |
| Propiedades químicas observa                                                                                                    | das:                                                                                                    |  |  |

| Cuadro de lista | Aquí se enumeran todas las propiedades de las especies químicas<br>que se han hecho "visibles". Utilice los botones '+' y '-' para<br>agregar especies y eliminar especies de la lista.                                                                                                    |  |  |  |  |
|-----------------|----------------------------------------------------------------------------------------------------|--|--|--|--|
| Detalles        | Introduzca la fórmula de la especie y elija su propiedad<br>observable.<br>Al introducir la fórmula debe incluir su estado y carga (para iones)<br>o será clasificado como inválido, por ejemplo, 'H2' no es válido<br>mientras que 'H2 (g)' es válido; igualmente 'O2' no es válido<br>mientras que 'O2 (g)' si lo es.<br>Si tiene dificultades con la fórmula, esta esta visible en la parte de<br><b>detalles de reacción</b> . |  |  |  |  |

## **Propiedades Extra**

Además de las propiedades anteriores, a lo largo del programa pueden aparecer diferentes propiedades, con diferentes características dentro del programa como por ejemplo:

| рН                  | Esta propiedad es de sólo lectura.                                                                                         |
|---------------------|----------------------------------------------------------------------------------------------------|
| Temperatura         | Esta propiedad es de sólo lectura.                                                                                         |
| Volumen total       | Esta propiedad es de sólo lectura.                                                                                         |
| Conductividad       | Esta propiedad es de sólo lectura.                                                                                         |
| Masa total          | Esta propiedad es de sólo lectura.                                                                                         |
| Masa de sólidos     | La masa total de los sólidos (excluyendo grumos) dentro del<br>vaso de precipitados.<br>Esta propiedad es de sólo lectura. |
| Volumen de líquidos | El volumen total de líquido dentro del vaso de precipitados.<br>Esta propiedad es de sólo lectura.                         |
| Volumen de gases    | El volumen total de gas dentro del vaso de precipitados.<br>Esta propiedad es de sólo lectura.                             |
| Orientación         | El ángulo de orientación de la pieza (en grados).                                                                          |
| Posición X          | La posición horizontal de la parte dentro de la escena.                                                                    |
| Posición Y          | La posición vertical de la parte dentro de la escena.                                                                      |

- De clic en **siguiente**, es decir la flecha hacia la derecha, para copiar un **vaso de precipitados**, siga los pasos para ingresar al menú del objeto y seleccione **copiar**. Y su objeto habrá sido copiado.

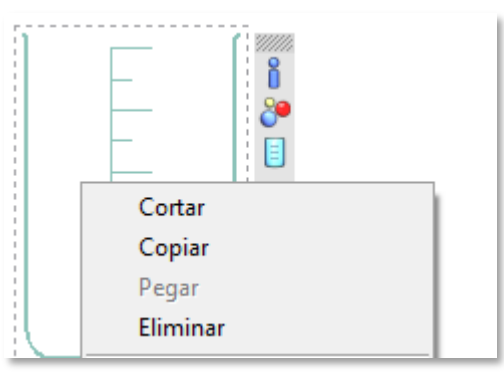

 De clic en siguiente, para pegar simplemente de clic derecho en la parte donde quiere ubicar el objeto y seleccione pegar, una vez hecho esto automáticamente el objeto aparecerá en el lugar designado.

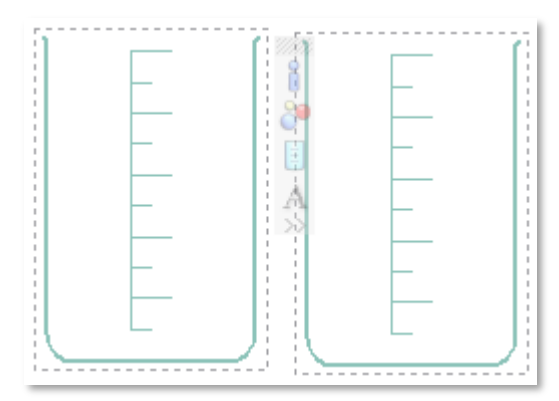

- Nos fijamos que la práctica terminó porque la flecha hacia la derecha se pone de color gris.

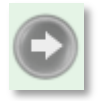

### 2.4.1.3 Usando elementos de presentación (Using presentation parts)

Esta sección está dedicada a los elementos de presentación, los cuales entregaran un mejor entendimiento y una presentación más didáctica al momento de familiarizarse con las prácticas de laboratorio.

- Primeramente, escoja en la barra de menú en la sección de **contenido**, Introducción y el subtema mencionado.

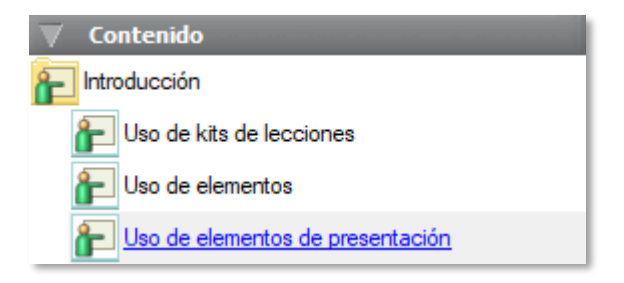

- Una vez seleccionado empezara la práctica. Aprenderá como las partes de la presentación pueden ser usadas para visualizar y controlar las propiedades en la simulación.

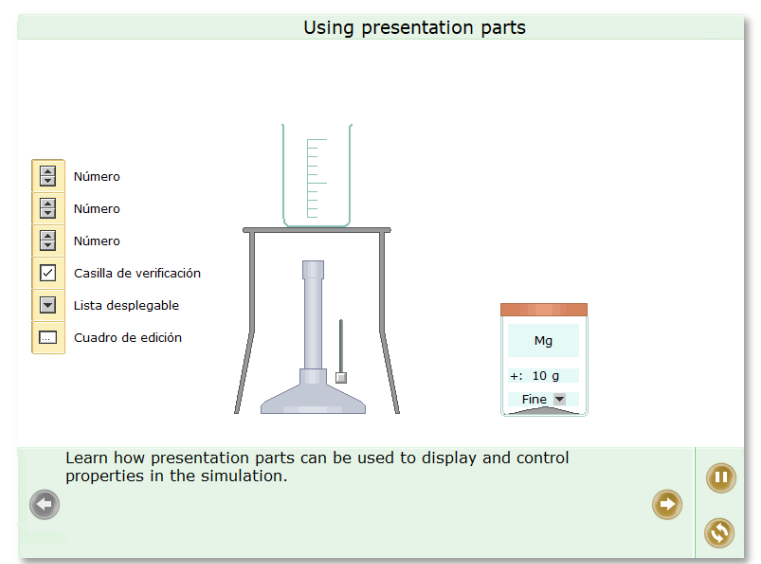

- Le damos clic a siguiente con la **flecha hacia la derecha.** Observe como los elementos a ser utilizados se resaltan para poder proseguir con la práctica.

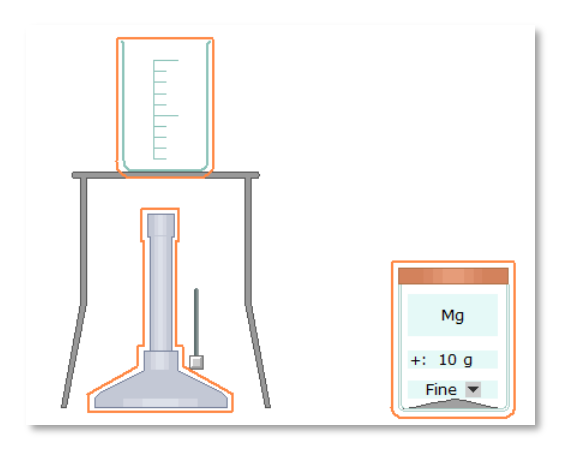

- Presione siguiente y se resaltara en la bandeja de objetos la casilla de **Número**, arrástrela hasta una parte de la hoja de trabajo, para que pueda ser utilizada como un recurso en la práctica. Y se observara como en la imagen derecha.

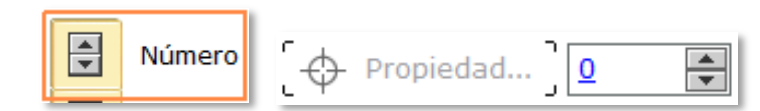

- Presione siguiente, ahora arrastre el **símbolo de objetivo** hacia el **polvo de magnesio**, y se habrá designado a este como se muestra a continuación.

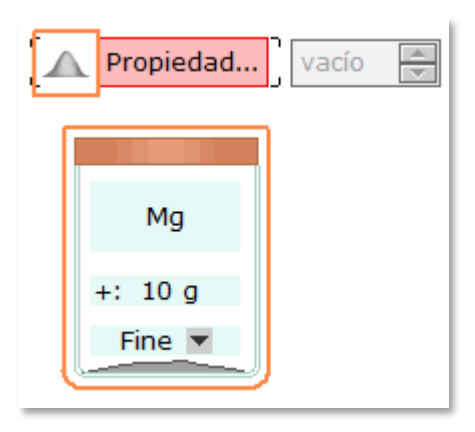

- Presione siguiente, de clic en propiedad... y seleccione Mass o Masa de la lista desplegada.

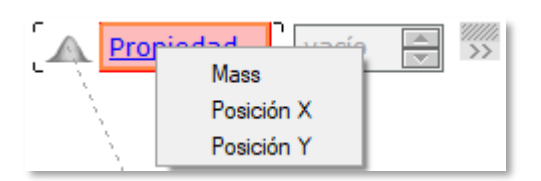

- Luego de hacerlo inmediatamente comenzara a mostrar la masa del objeto escogido.

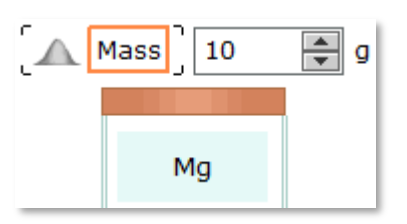

- Presione siguiente, de clic en las flechas de arriba hacia abajo para que su masa aumente o disminuya.

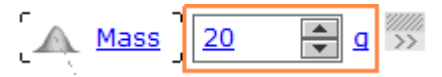

- De clic en siguiente, ahora proceda de la misma manera que con la masa, pero ahora seleccione la propiedad en **temperatura**.
  - Es decir: arrastre la casilla de número dentro de la hoja de trabajo.

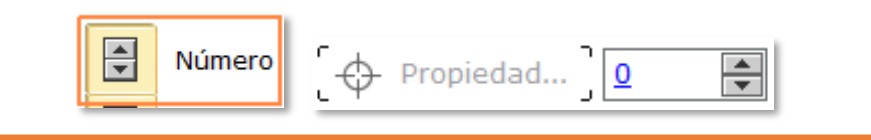

- Arrastre el símbolo de objetivo hacia el vaso de precipitación, y se habrá designado a este.
- De clic en **propiedad...** y seleccione **Temperature o temperatura** de la lista desplegada.
- Y aparecerá ya designada la temperatura que tiene ya el vaso de precipitación.

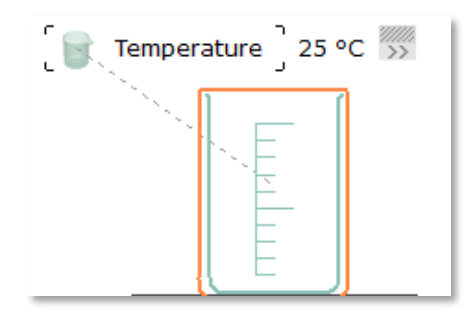

- De clic en siguiente, y arrastre el **Magnesio (Mg)** al vaso de precipitados. Una vez hecho esto el **Magnesio (Mg)** será depositado en el vaso de precipitados.

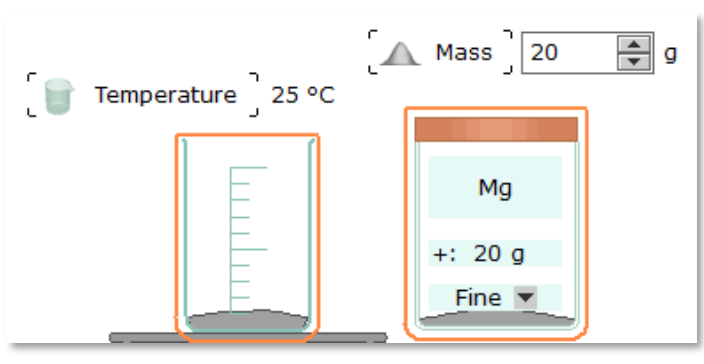

- De clic en siguiente y encienda el Mechero bunsen arrastrando el deslizador hacia arriba

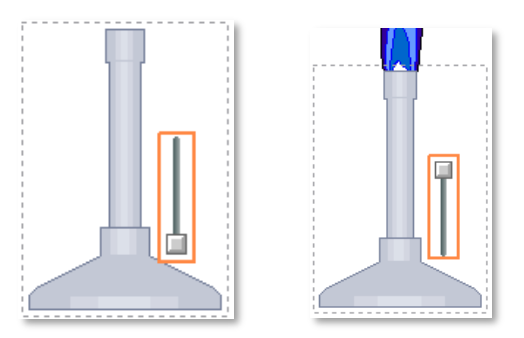

- Observe como cambia la temperatura del vaso de precipitados, va cambiando gradualmente

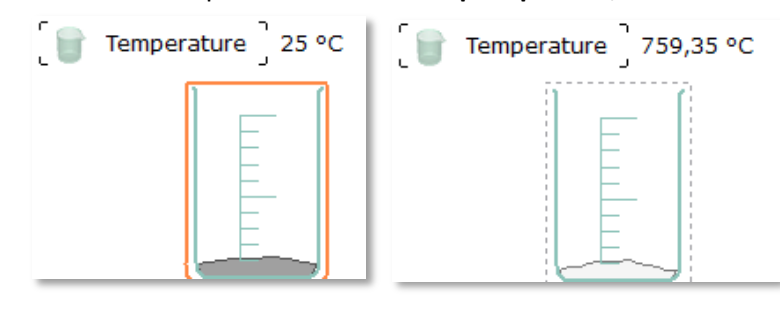

- De clic en siguiente, Las cajas de edición pueden ser usadas para cambiar entre las distintas propiedades que pueden ser números o texto, tener verdadero o falso, o activar y desactivar.

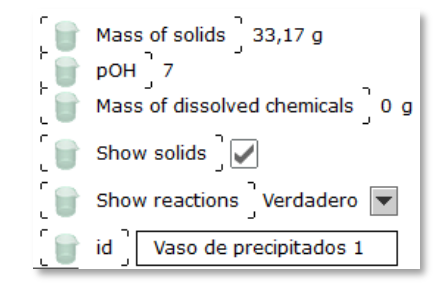

 Intente usar estas propiedades en los distintos objetos para cambiar sus nombres, activar lo que desea visualizar o para tener información de algún factor de el mismo.

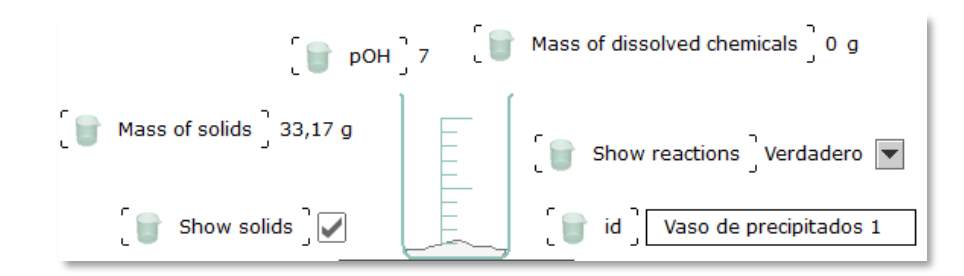

• Recuerde que dando clic en las unidades, también podrá cambiar la unidad en que esta podrá ser visualizado dependiendo de la magnitud.

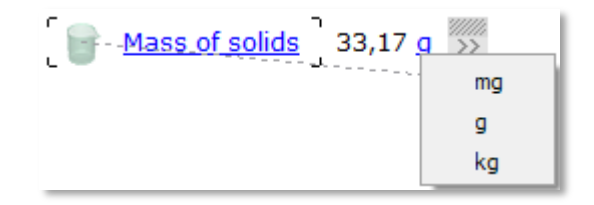

• Al igual con las temperaturas.

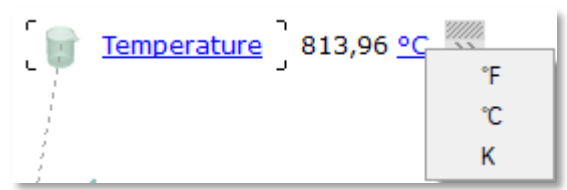

• Y las **presiones**, entre otras más que el estudiante en su afán de aprender deberá ir probando.

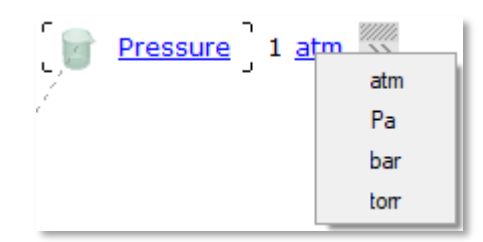

| PRODUCTO           | NOMBRE EN INGLES    | SIMBOLO | NOMBRE                  |
|--------------------|---------------------|---------|-------------------------|
| METALS O METALES   | Potassium           | К       | Potasio                 |
| 💋 Metales          | Sodium              | Na      | Sodio                   |
| Polvos y líquidos  | Magnesium           | Mg      | Magnesio                |
| Magnesio           | Aluminium           | Al      | Aluminio                |
| Aluminio           | Zinc                | Zn      | Zinc                    |
| Cinc               | Iron                | Fe      | Hierro                  |
| Hierro             | Lead                | Pb      | Plomo                   |
| Plomo              | Copper              | Cu      | Cobre                   |
| A Plata            | Silver              | Ag      | Plata                   |
| Mercurio           | Mercury             | Hg      | Mercurio                |
| Oro                | Gold                | Au      | Oro                     |
| A Platino          | Platinum            | Pt      | Platino                 |
|                    |                     |         |                         |
| RECURSO            | NOMBRE EN INGLES    | FORMULA | NOMBRE                  |
| ACIDS ANDALKALIS   | Sulphuric acid      | H2SO4   | Ácido sulfúrico         |
| ACIDOS, ALCALINOS  | Hydrochloric acid   | HCl     | Ácido clorhídrico       |
| Acido sulfúrico    | Nitrit acid         | HNO3    | Ácido nítrico           |
| Acido nítrico      | Phosphoric acid     | H3PO4   | Ácido fosfórico         |
| Acido etanoico     | Ethanoic acid       | СН3СООН | Ácido etanoico          |
| Alcalis            | Potassium hydroxide | КОН     | Hidróxido de<br>potasio |
| Hidróxido de bario | Barium hydroxide    | Ba(OH)2 | Hidróxido de bario      |
| Hidróxido de sodio | Calcium hydroxide   | Ca(OH)2 | Hidróxido de calcio     |
|                    | Sodium hydroxide    | NaOH    | Hidróxido de sodio      |
|                    | Ammonia solution    | NH3     | Amonio                  |

# 2.4.2 Productos químicos

| RECURSO                 | NOMBRE EN INGLES     | FORMULA | NOMBRE              |
|-------------------------|----------------------|---------|---------------------|
| OXIDES                  | Calcium oxide        | CaO     | Oxido de calcio     |
| OXIDOS                  | Magnesium oxide      | ΜσΟ     | Oxido de magnesio   |
| Óxidos                  | Aluminium oxide      |         | Oxido de aluminio   |
| ∕∕ Óxido de calcio      |                      | AL203   |                     |
| ✓ Óxido de magnesio     |                      |         |                     |
|                         | Lead (II) oxide      | РЬО     | Oxido de plomo      |
|                         | Iron (III) oxide     | Fe2O3   | Oxido de hierro     |
| Óxido de hierro (III)   | Copper (II) oxide    | CuO     | Oxido de cobre      |
| Áxido de cobre (II)     | Silver oxide         | Ag2O    | Oxido de plata      |
| 🛕 Óxido de plata        | Mercury (II) oxide   | HgO     | Oxido de mercurio   |
| Óxido de mercurio (II)  | Manganese (IV) oxide | MgO2    | Oxido de magnesio   |
| Oxido de manganeso (IV) |                      | <i></i> | 8                   |
|                         | Silicom dioxide      | SiO2    | Oxido de silicio    |
| HALIDES(HALUROS)        | Potassium chloride   | KC1     | Cloruro de potasio  |
| Polvos                  | Barium chloride      | BaCl2   | Cloruro de bario    |
| Cloruro potásico        |                      |         |                     |
| Cloruro de bario        | Sodium chloride      | NaCl    | Cloruro de sodio    |
| Cloruro sódico          | Cobalt chloride      | CoCl2   | Cloruro de cobalto  |
| Cloruro de litio        |                      | C C12   |                     |
|                         | Copper (II) chloride | CuCl2   | Cloruro de cobre    |
| Cloruro de cobalto      | Silver chloride      | AgCl    | Cloruro de plata    |
| Cloruro de plata        | A                    |         | Classes 1           |
| Cloruro amónico         | Ammonium chioride    | INTI4CI | Cioruro de amonio   |
| Yoduro de potasio       | Potassium iodide     | KI      | Yoduro de potasio   |
| Bromuro de plomo        | Lead bromide         | PbBr2   | Bromuro de plomo    |
| SULPIDES O SULFUROS     |                      |         |                     |
| 💋 Sulfuros              | Zinc sulphide        | ZnS     | Sulfuro de zinc     |
| Sulfuro de cinc         | Iron sulphide        | FeS     | Sulfuro de hierro   |
| Sulfuro de hierro       |                      |         |                     |
| Sulfuro de plomo        | Lead sulphide        | PbS     | Sulfuro de plomo    |
| Sulfuro de mercurio     | Mercury sulphide     | HgS     | Sulfuro de mercurio |

| RECURSO                           | NOMBRE EN INGLES             | FORMULA    | NOMBRE                   |
|-----------------------------------|------------------------------|------------|--------------------------|
| CARBONATES O CARBONATOS           | Calcium carbonate            | CaCO3      | Carbonato de calcio      |
| Carbonatos                        | Sodium carbonate             | Na2CO3     | Carbonato de sodio       |
| Carbonato cálcico                 | Sourium curbonate            | 1102005    | Carbonato de Soulo       |
| Carbonato sódico                  | Magnesium carbonate          | MgCO3      | magnesio                 |
|                                   | Copper carbonate             | CuCO3      | Carbonato cobre          |
| Hidrogenocarbonato sódico         | Sodium hydrogen<br>carbonate | NaHCO3     | Bicarbonato de<br>sodio  |
| NITRATES O NITRATOS               |                              |            |                          |
| 💋 Nitratos                        | Potassium nitrate            | KNO3       | Nitrato de potasio       |
| Nolvos                            |                              |            | _                        |
| Nitrato de potasio                | Sodium nitrate               | NaNO3      | Nitrato de sodio         |
| 🔊 Nitrato sódico                  |                              |            |                          |
| Nitrato de litio                  | Lead nitrate                 | Cu(NO3)2   | Nitrato de cobre         |
| Nitrato de plomo                  |                              |            |                          |
| Nitrato de plata                  | Silver nitrate               | AgNO3      | Nitrato de plata         |
| Nitrato amónico                   |                              |            |                          |
| 🔺 Nitrato de cobre                | Ammonium nitrate             | NH4NO3     | Nitrato de amonio        |
| SULPHATES O SULFATOS              |                              |            |                          |
| Sulfatos                          | Sodium sulphate              | Na2SO4     | Sulfato de sodio         |
| 🕗 Polvos                          | Magnesium sulphate           | MgSO4      | Sulfato de<br>magnesio   |
| Sulfato sódico                    |                              |            |                          |
| 🔨 Sulfato de magnesio (hidratado) | Zinc sulphate                | ZnSO4      | Sulfato de zinc          |
| Sulfato de cinc (hidratado)       | Iron (II) sulphate           | FaSO4      | Sulfato de hierro        |
|                                   | non (n) sulphate             | 1004       | (11)                     |
| Sulfato de cobre (hidratado)      | Copper (II) sulphate         | CuSO4      | Sulfato de cobre<br>(II) |
| 🔨 Tiosulfato sódico               |                              |            | Sulfato de cobre         |
| A Hidrogenosulfato sódico         | Hydrated copper sulphate     | Cu804.5H20 | (11)                     |
| 🔺 Sulfato de hierro (II)          | Sodium sulphite              | Na2SO3     | Sulfito de sodio         |
|                                   | Sodium thiosulphate          | Na2S2O3    | Tiosulfato de sodio      |

| RECURSO                                                         | NOMBRE EN INGLES                                 | FORMULA                | NOMBRE                                                  |
|-----------------------------------------------------------------|--------------------------------------------------|------------------------|---------------------------------------------------------|
| OTRAS SALES O<br>MICELLANEOUS SALTS<br>Sales diversas<br>Polvos | Sodium phosphate<br>Hydrated sodium<br>phosphate | Na3PO4<br>Na3PO4.12H2O | Fosfato de sodio<br>Fosfato de sodio<br>dodecahidratado |
| Fosfato sódico (hid.)                                           | Potassium permanganate                           | KMnO4                  | Permanganato de<br>potasio                              |
| Cromato potásico                                                | Potassium chromate                               | K2CrO4                 | Cromato de potasio                                      |
| Dicromato amónico                                               | Potassium dichromate                             | K2Cr2O4                | Dicromato de<br>potasio                                 |
| Soluciones                                                      | Ammonium dichromate                              | (NH4)2Cr2O7            | Dicromato de<br>amonio                                  |
|                                                                 | Potassium iodate                                 | KIO3                   | Yodato de potasio                                       |
| OTHERS O OTROS                                                  | Carbón                                           | С                      | Carbón                                                  |
| Sal gema                                                        | Limestone                                        | CaCO3                  | Piedra Caliza                                           |
| 🛑 Hielo<br>🎼 Azúcar                                             | Glucose                                          | C6H12O6                | Glucosa                                                 |
| Carbón                                                          | Sulphur                                          | S                      | Azufre                                                  |
| Carbono                                                         | Gunpowder                                        | KNO3,C,S               | Pólvora                                                 |
| Azufre                                                          | Sodium hydroxide                                 | NaOH                   | Hidróxido de sodio                                      |
| Hidróxido de sodio                                              | Wáter/ice                                        | H2O                    | Agua/hielo                                              |
| Yodo                                                            | Iodine                                           | I2                     | Yodo                                                    |

| RECURSO                | NOMBRE EN INGLES  | FORMULA               | NOMBRE                       |
|------------------------|-------------------|-----------------------|------------------------------|
| Líquidos y soluciones  | Etanol            | С2Н5ОН                | Alcohol etílico              |
| Solución de yodo       | Hydrogen peroxide | $H_2O_2$              | Peróxido de<br>hidrogeno     |
| L Etanol               | Sulphuric acid    | $H_2SO_4$             | Ácido sulfúrico              |
| Peróxido de hidrógeno  | Sodium ethanoate  | NaCH <sub>3</sub> COO | Etanoato de sodio            |
| Gases                  | Chlorine          | Cl <sub>2</sub>       | Cloro gaseoso<br>Monóvido de |
| Monóxido de carbono    | Carbón monoxide   | СО                    | carbón                       |
| Dióxido de carbono     | Carbón dioxide    | CO <sub>2</sub>       | Dióxido de carbón            |
| 🥖 Sulfuro de hidrógeno | Hydrogen          | H <sub>2</sub>        | Hidrogeno                    |
| Amon íaco              | Hydrogen sulphide | $H_2S$                | Sulfuro de<br>hidrogeno      |
| Oxígeno<br>Nitrógeno   | Ammonia           | NH3                   | Amoniaco                     |
|                        | Oxygen            | O2                    | Oxigeno gaseoso              |

# EQUIPO

| RECURSO              | NOMBRE EN INGLES    | NOMBRE                  |
|----------------------|---------------------|-------------------------|
| 🖕 Equipo             |                     |                         |
| 🍐 Aparato            | Burner Bunsen       | Mechero Bunsen          |
| Mechero Bunsen       | Stand               | Soporte                 |
| Calentador eléctrico | Electric heater     | Calentador eléctrico    |
| 🚔 Grifo              | Water tap and drain | Llave de agua y desagüe |

# 3 GLOSARIO

| Término                                                                                                    | Descripción              |
|----------------------------------------------------------------------------------------------------|--------------------------|
| Acids                                                                                                    | Ácidos                   |
| Alkalis                                                                                                    | Alcalinos                |
| Ammeter                                                                                                    | Amperímetro              |
| Balance                                                                                                    | Equilibrar               |
| Bath                                                                                                    | Bañera                   |
| Battery                                                                                                    | Batería                  |
| Beaker                                                                                                    | Vaso de precipitados     |
| Bunsen Burner                                                                                                    | Bunsen Quemador          |
| Burette                                                                                                    | Bureta                   |
| Carbonates                                                                                                    | Carbonatos               |
| Condenser                                                                                                    | Condensador              |
| Delivery Tube                                                                                                    | Tubo de entrega          |
| Electric Heater                                                                                                    | Calentador eléctrico     |
| Electrodes                                                                                                    | Electrodos               |
| Erlenmever Flask                                                                                                    | Erlenmever Frasco        |
| Evaporating Dish                                                                                                    | Plato de evaporación     |
| Filter Paper                                                                                                    | Papel de filtro          |
| Funnel                                                                                                    | Embudo                   |
| Gases                                                                                                    | Gases                    |
| Gas Collector                                                                                                    | Colector de gas          |
| Gas Svringe                                                                                                    | Jeringa de gas           |
| Gas Tube                                                                                                    | Tubo de gas              |
| Glass Rod                                                                                                    | Varilla de vidrio        |
| Halides                                                                                                    | Haluros                  |
| Indicators (Charts)                                                                                                    | Indicadores (Gráficos)   |
| Indicators (Papers)                                                                                                    | Indicadores (Paners)     |
| Indicators (Solutions)                                                                                                    | Indicadores (Soluciones) |
| Light Bulb                                                                                                    | Bombilla                 |
| Measuring Cylinder                                                                                                    | Cilindro de medición     |
| Metals                                                                                                    | Rieles                   |
| Miscellaneous                                                                                                    | Diverso                  |
| Miscellaneous Salts                                                                                                    | Sales diversas           |
| Nitrates                                                                                                    | Nitratos                 |
| Ovides                                                                                                    | Óxidos                   |
| Dateur Dinette                                                                                                    | Dasteur Dinette          |
| Ph Meter                                                                                                    | Medidor de nH            |
| Pinette                                                                                                    | Dipata                   |
| Platinum Wire                                                                                                    | Alambre de platino       |
| Round-Bottomed Flask                                                                                                    | Matraz de fondo redondo  |
| Safety Signs                                                                                                    | Señales de seguridad     |
| Salt Bridge                                                                                                    | Duente de sel            |
| Splints                                                                                                    | Fámlas                   |
| Stand                                                                                                    | Ester                    |
| Stanora                                                                                                    | Estal                    |
| Sulfides                                                                                                    | Sulfures                 |
| Suritab                                                                                                    | Combine                  |
| Switch<br>Tag                                                                                                    |                          |
| Tap<br>Tast Tuba                                                                                                    | Ullio<br>Tuba da ancava  |
| The sum a set of the set of the s | There are start          |
| I hermometerv                                                                                                    | Thermometerv             |
| Voltmeter                                                                                                    | voitimetro               |
| Volumetric Flask                                                                                                    | Matraz volumetrico       |

| GUIA DE USO |
|-------------|
|             |
|             |
|             |

https://event.webinarjam.com/replay/8/vyk3xbob5frf91m8 RECURSOS Y MATERIALES EDUCATIVOS PARA LA EDUCACIÓN VIRTUAL